# The WCSD Wellness Program

# How to complete your Health Assessment on Virgin Pulse

If you have health insurance with WCSD, please complete your Health Assessment between September 1, 2022 - December 1, 2022 to activate your health premium discount for the 2023 calendar year.

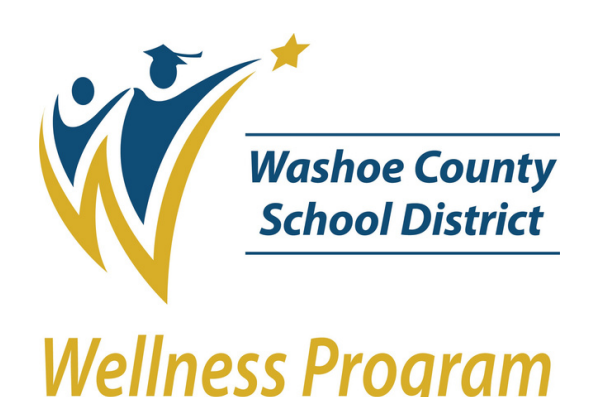

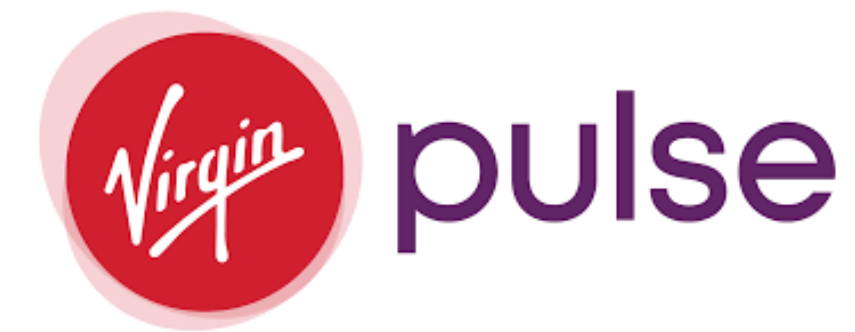

Have you registered for Yes Virgin **Pulse in** the past?

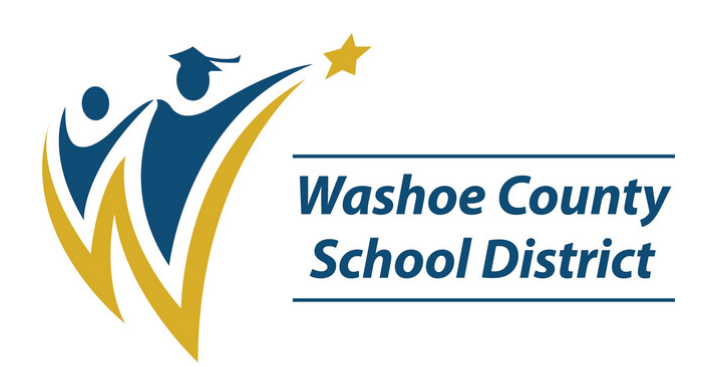

Wellness Program

1. Sign into your Virgin Pulse account 2. Click the "Health" Tab at the top of your screen. 3. Click the "Health Assessment"

1. Enter your name, gender, and date of birth. 2. Click "Continue" to verify you are eligible to join. 3. Please read and agree to Virgin Pulse's Data Consent, Privacy Policy, and Membership Agreement. 4. Enter your information into the fields that follow. 5. Click "Let's Get Started"

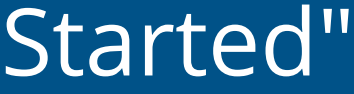

# Once you are logged in...

If you are completing the Health Assessment on your computer, go to page 4 of this guide.

If you are completing the Health Assessment on your smart phone, go to page 8 of this guide.

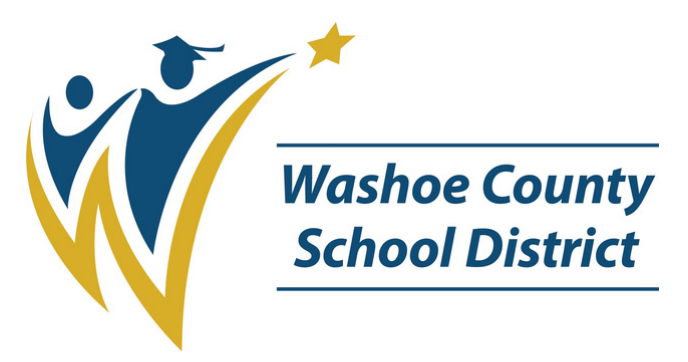

Wellness Program

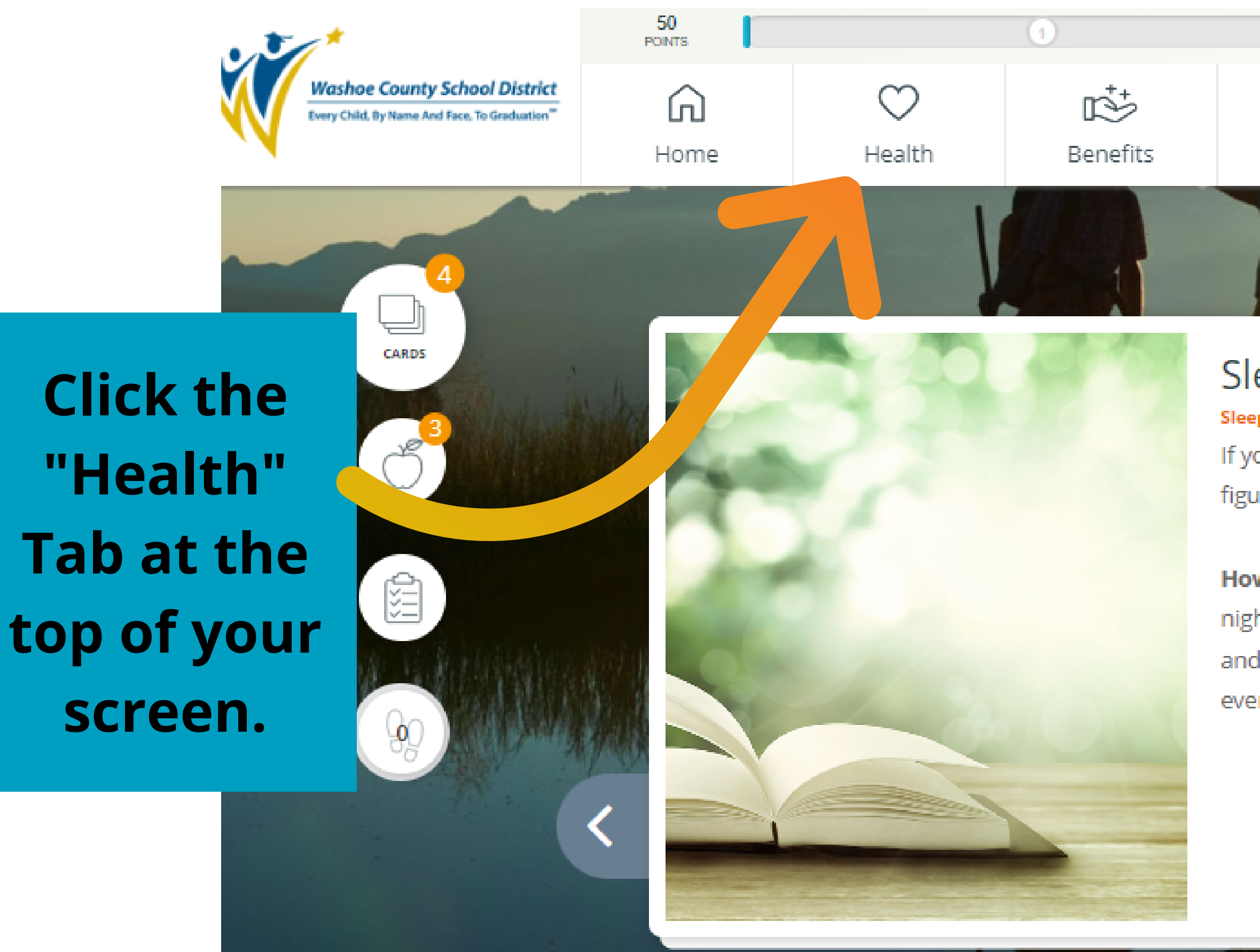

## **Computer Guide**

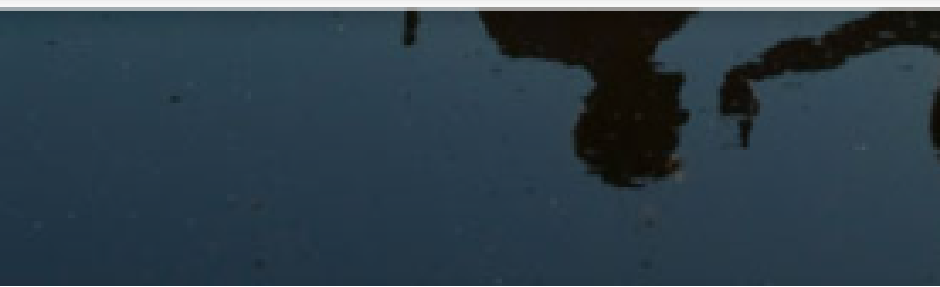

#### 2

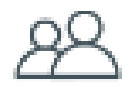

Social

### Sleep Journal

**Sleeping Well** 

If you're having a hard time sleeping but can't figure out why, keep a sleep journal.

How: Track how much sleep you get each night, what kept you up, what woke you up, and the quality of your sleep. Also track big events that happened during the day.

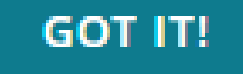

20 points (×)

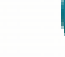

•

ddme

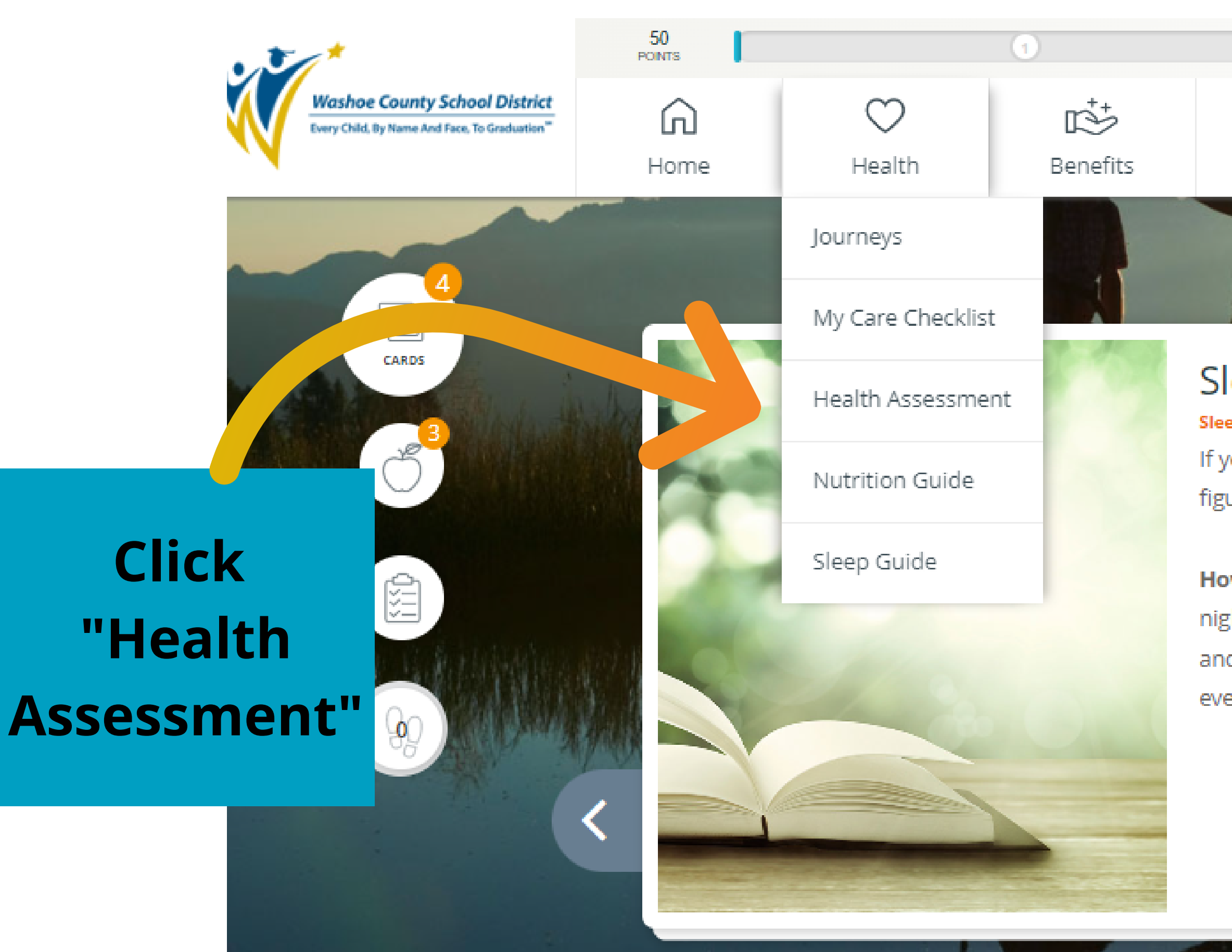

#### 2

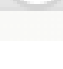

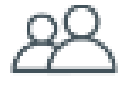

Social

### Sleep Journal

20 POINTS ×

#### Sleeping Well

If you're having a hard time sleeping but can't figure out why, keep a sleep journal.

**How:** Track how much sleep you get each night, what kept you up, what woke you up, and the quality of your sleep. Also track big events that happened during the day.

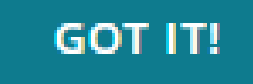

# Gilat

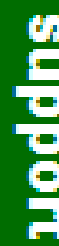

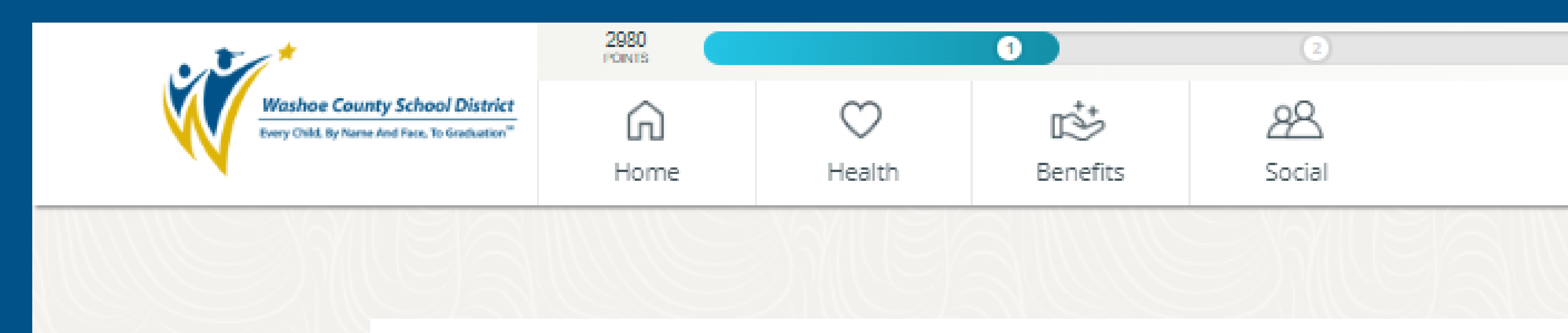

### Click "Health **Assessment**"

### **Your Surveys**

Keep tabs on your active surveys and past results.

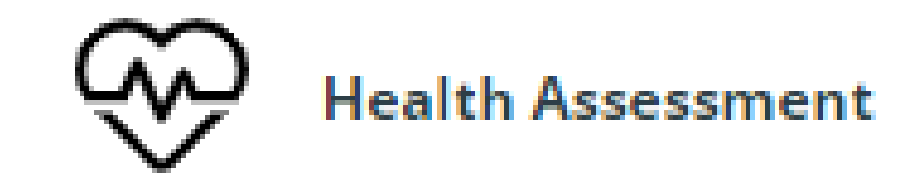

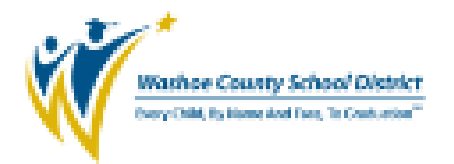

### Health Assessment

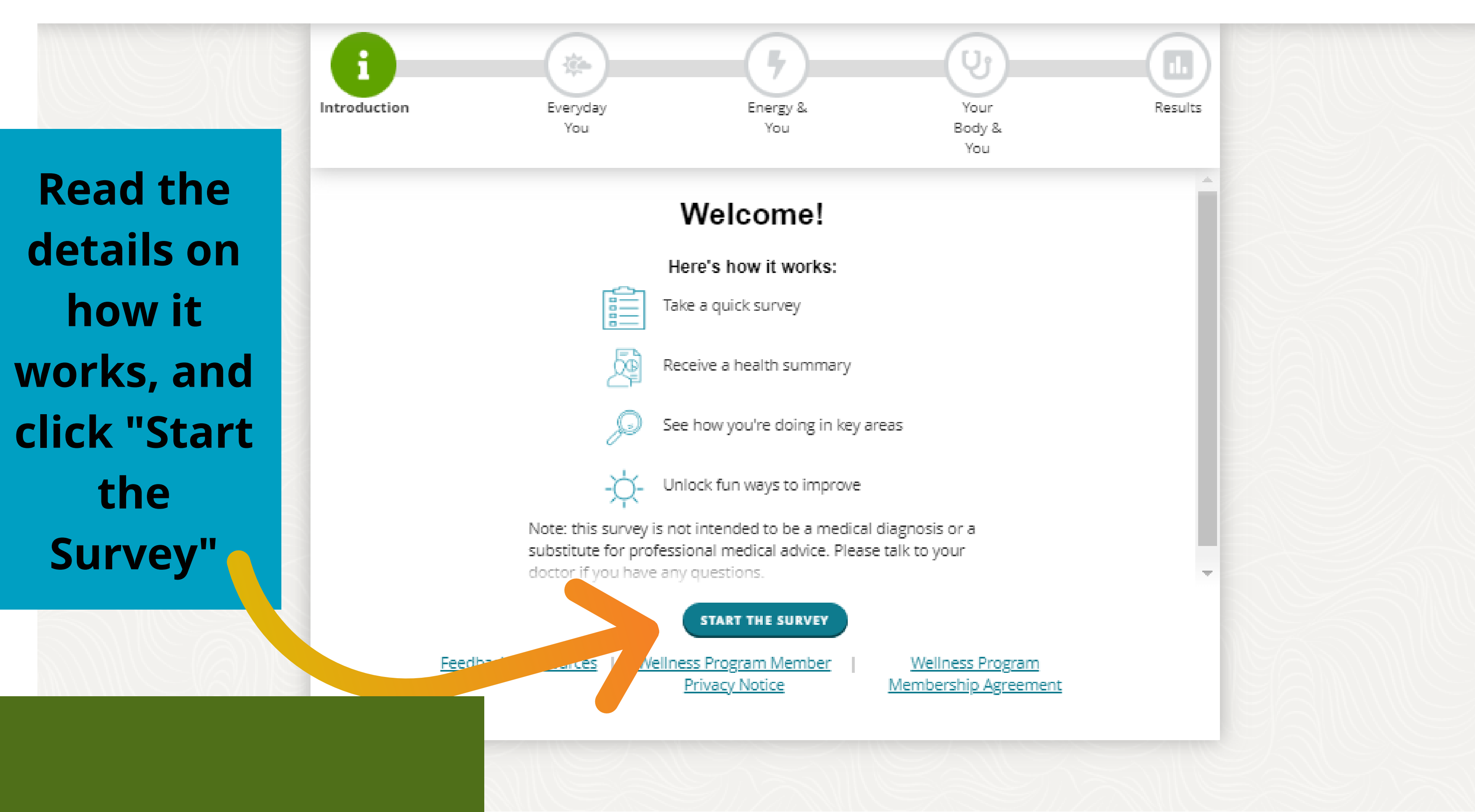

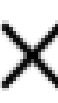

# **Smart Phone Guide**

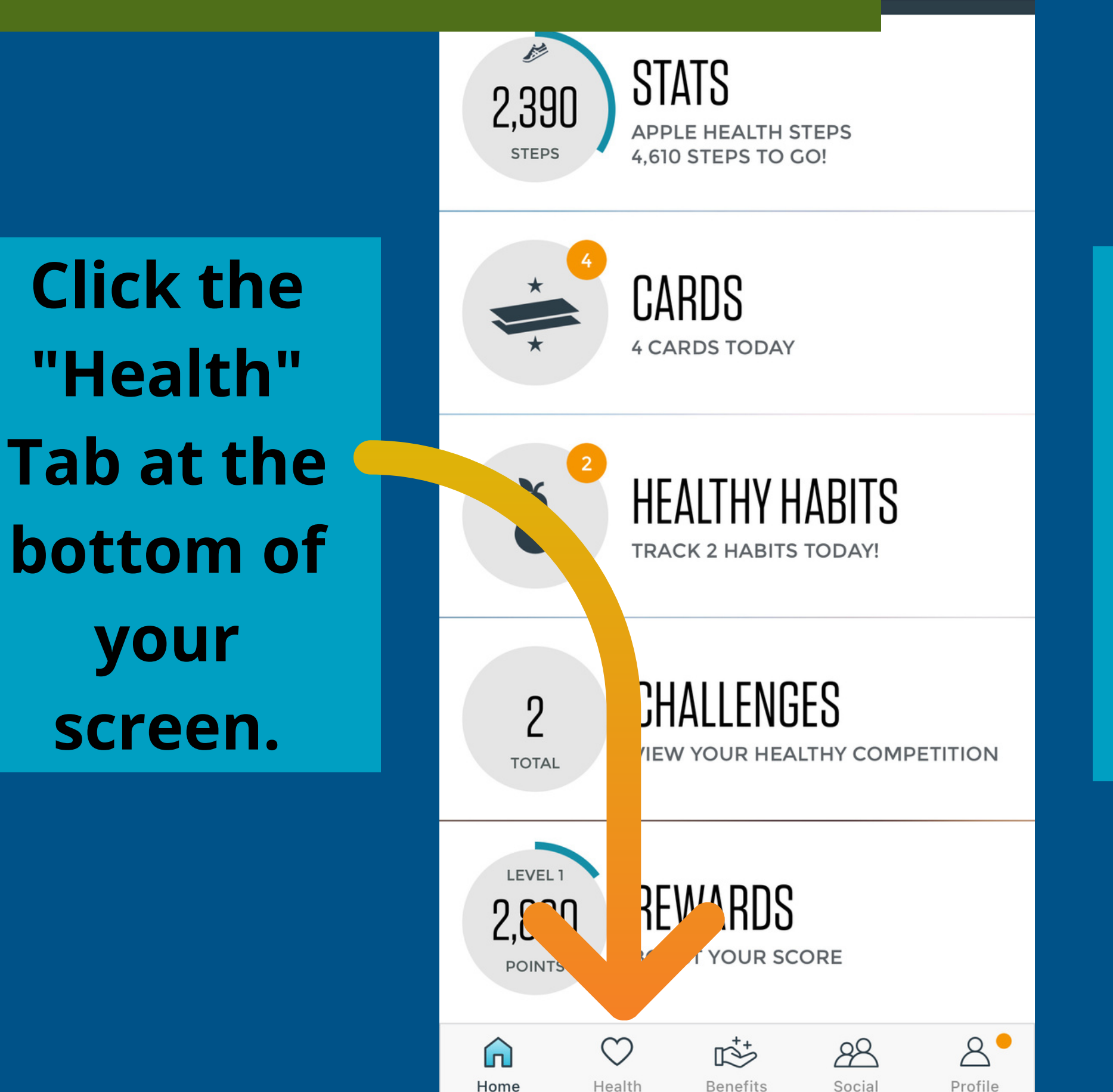

Click the "Surveys" Tab at the top of your screen.

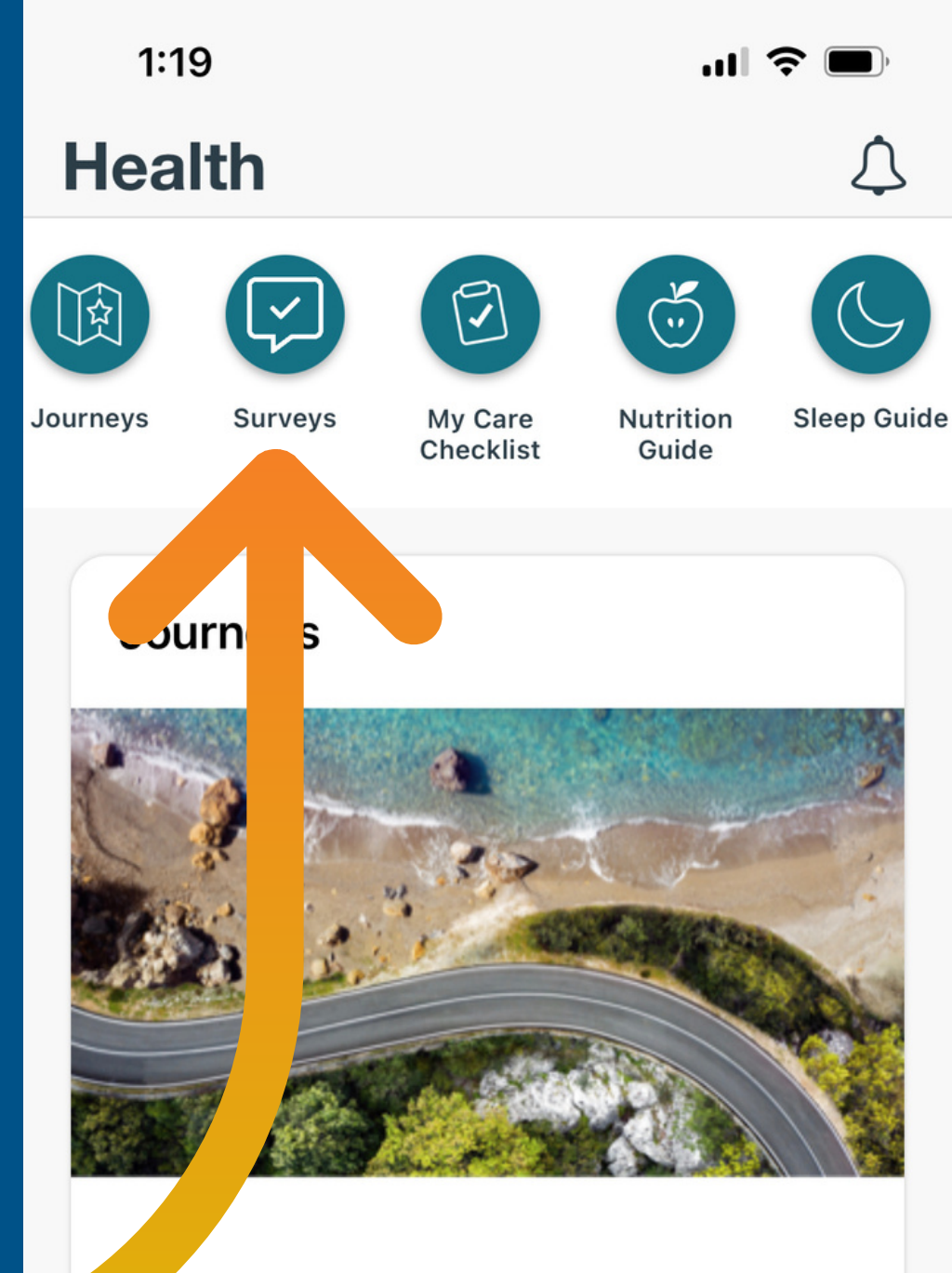

eaching a personal health goal starts with a single step. Journeys® are daily, self-guided courses to help you build healthy habits. Take that first step by starting a Journey today.

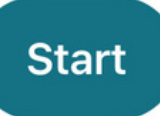

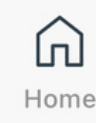

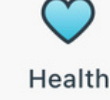

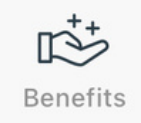

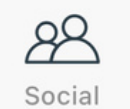

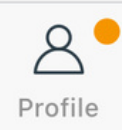

## **Smart Phone Guide**

#### **Your Surveys**

on your health.

Surveys help you keep tabs

below. Once you complete

Your active surveys are

### **Click "Start"** button on "Health Assessment"

| them<br>here. | , your res | ults will dis    | olay   |         |
|---------------|------------|------------------|--------|---------|
| Q             | Hea<br>Ass | alth<br>sessment | Star   | rt      |
|               |            |                  |        |         |
|               |            |                  |        |         |
|               |            |                  |        |         |
|               |            |                  |        |         |
| Â             | <b>V</b>   | Benefits         | Social | Brofile |

?

**Read the** details on how it works, and click "Start the Survey"

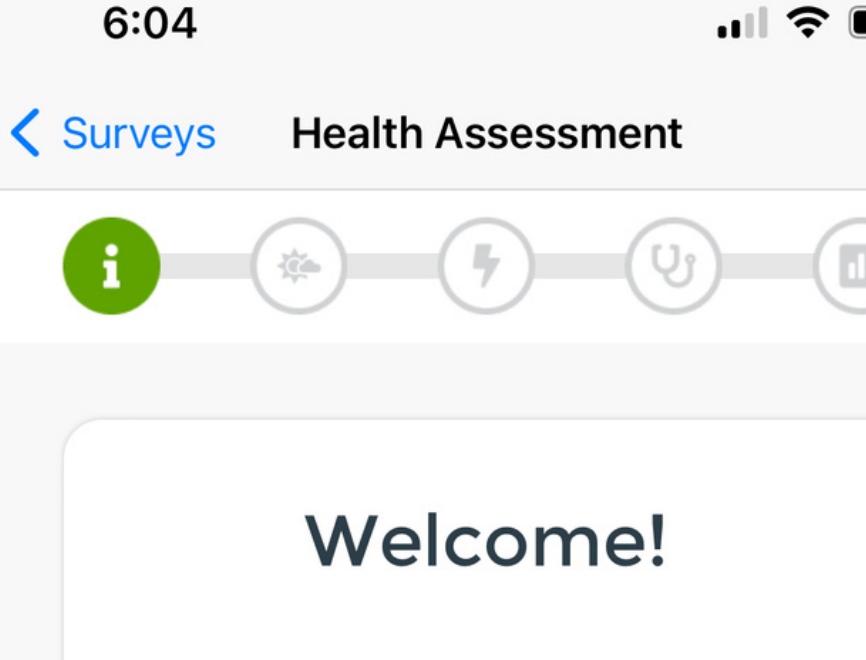

...I 🔶

#### Here's how it works

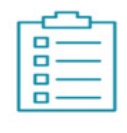

Take a quick survey

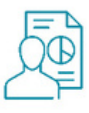

Receive a health summary

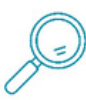

See how you're doing in key areas

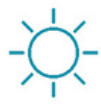

Unlock fun ways to improve

Note: this survey is not intended to be a medical diagnosis or a substitute for professional medical advice. Please talk to your doctor if you have any questions.

#### START THE SURVEY

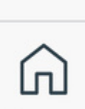

Home

**About The Survey** (?)

r\$t

**Benefits** 

Health

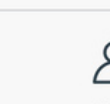

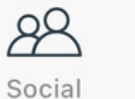

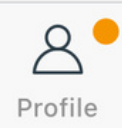